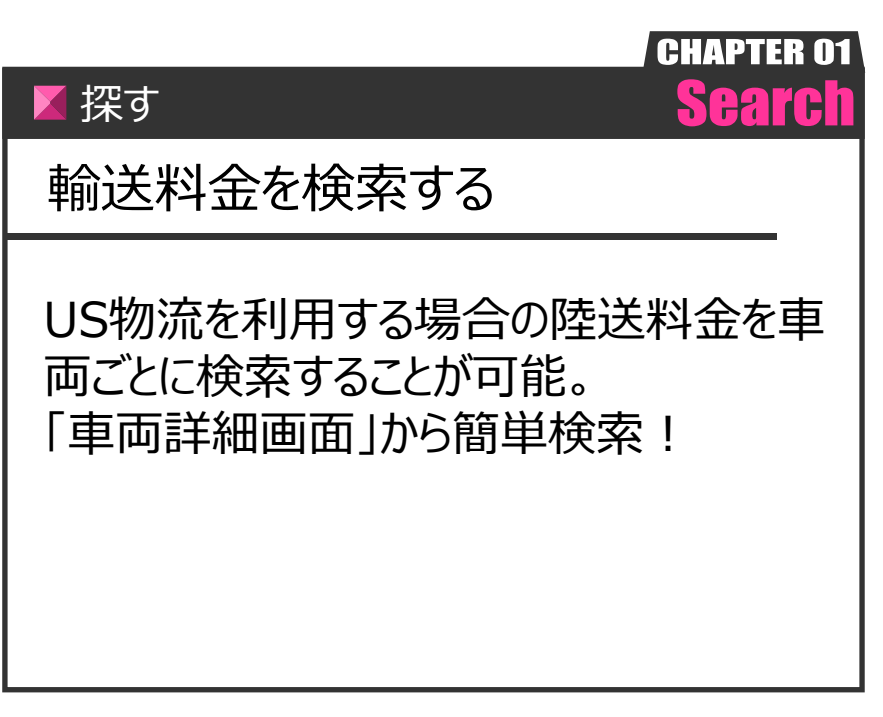

Ver.20210726-008

探す

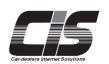

【操作方法】

指定した車両の輸送料金を検索する

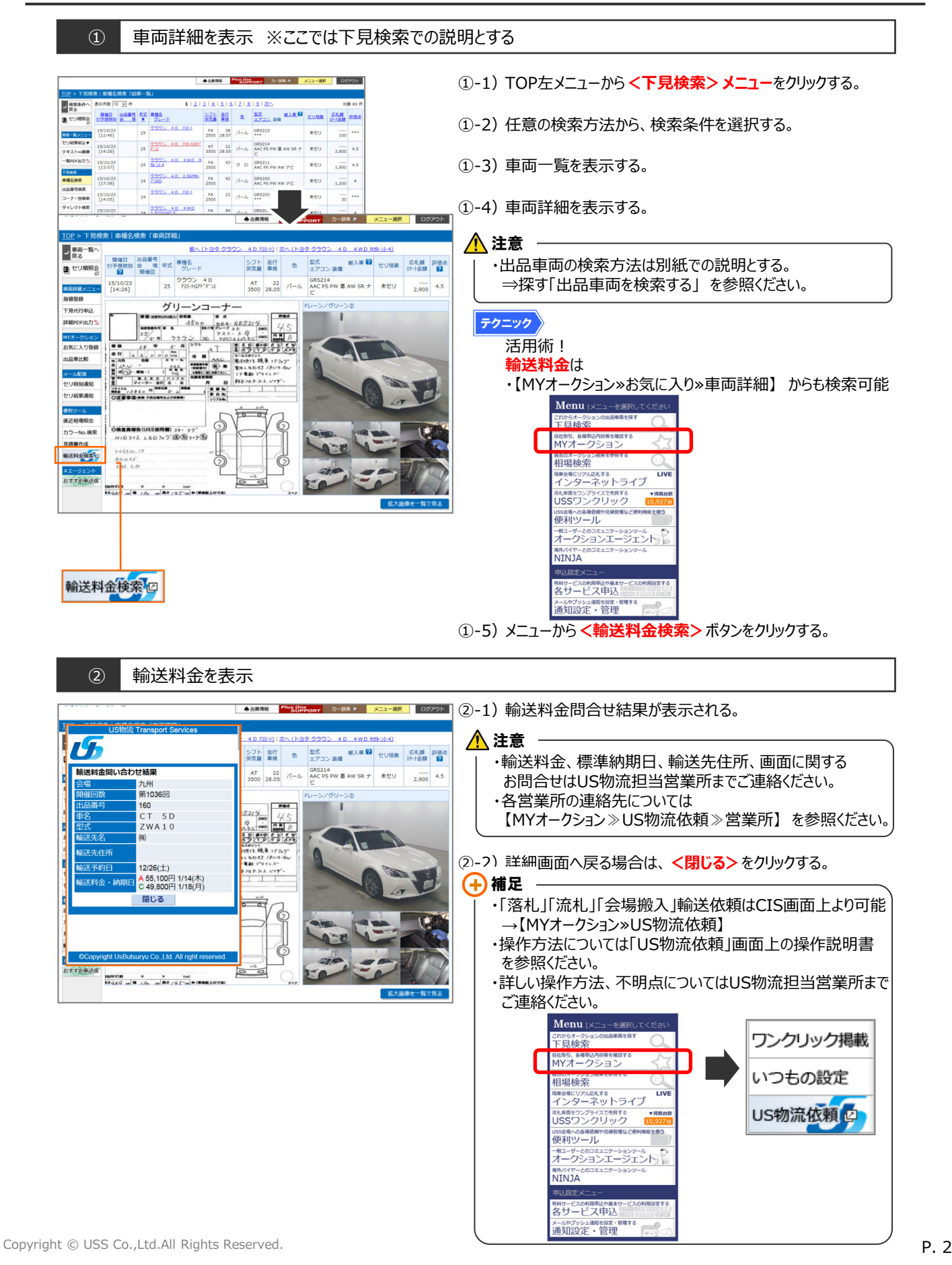